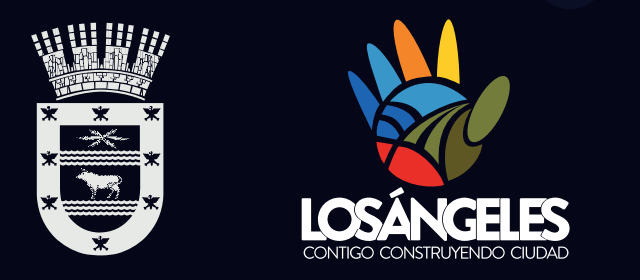

# Manual de usuario Plataforma de Gestión Documental Municipal

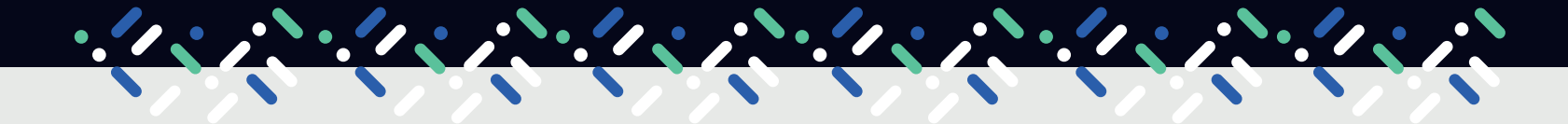

Dirección de Informática y TI Sección Desarrollo de Sistemas

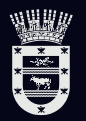

# Introducción

## La Plataforma de Gestión Documental Municipal (PGDM) es una herramienta fundamental para la eficiencia y efectividad de los procesos administrativos municipales.

Está plataforma automatiza diversas tareas administrativas, lo que reduce significativamente el tiempo y esfuerzo requeridos para su ejecución. También facilita el acceso ágil y fluido a la información.

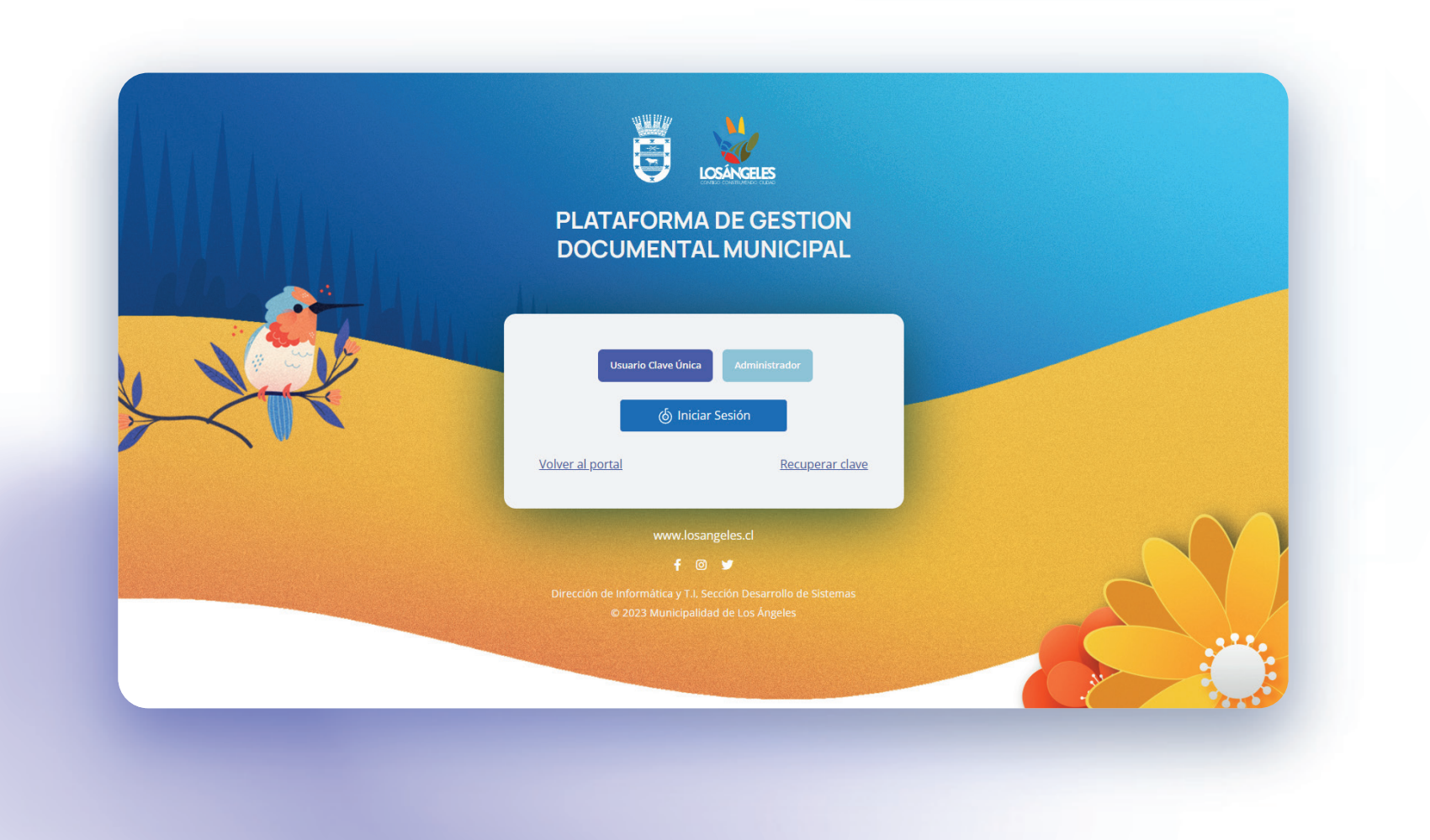

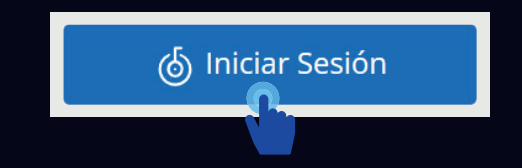

Para ingresar a la plataforma debe Iniciar sesión con clave única.

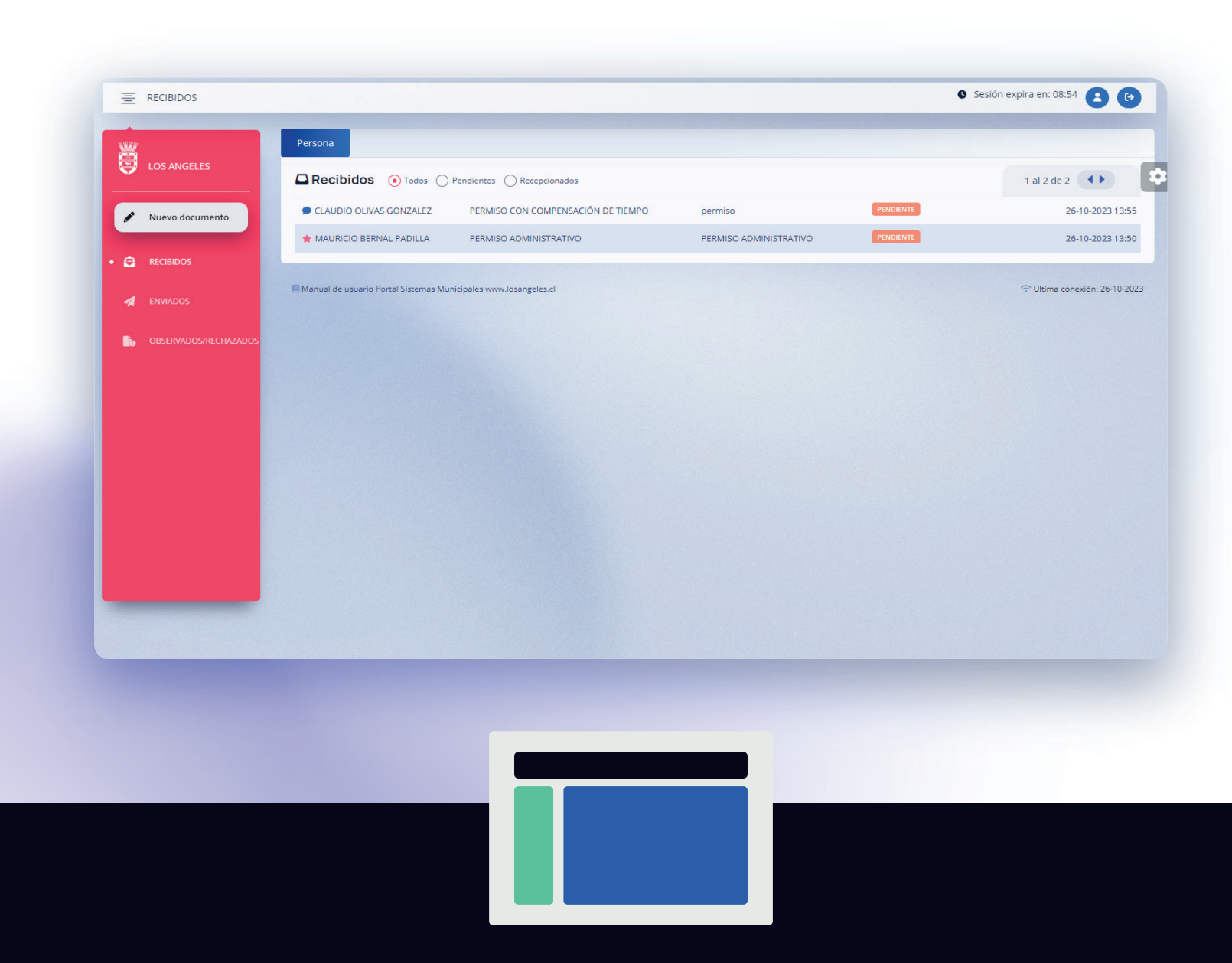

Una vez iniciada sesión. Nos encontramos en la ventana principal que contempla 3 grandes bloques.

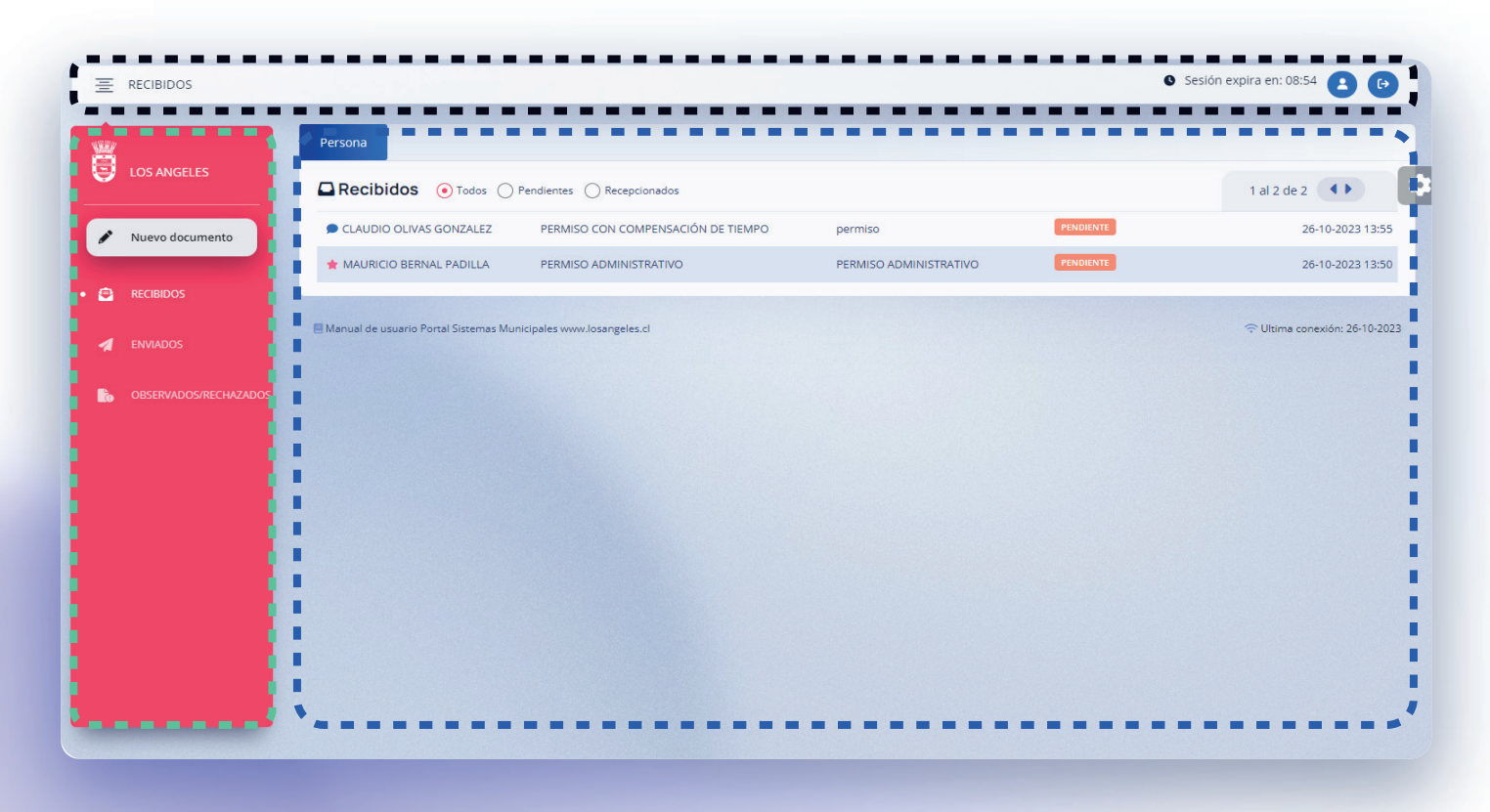

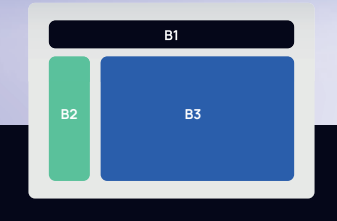

# 

El primer bloque en la barra superior posee diversas funcionalidades.

A la izquierda, encontramos un icono que permite minimizar o maximizar ≡ la barra lateral de menú. A la derecha, se ubican opciones como Cerrar Sesión, ເ información del usuario 2 y también se muestra la duración de la sesión.

### 

El segundo bloque, ubicado en la barra lateral izquierda, presenta una serie de elementos de menú que incluyen "Nuevo documento", "Buzón de recibidos", y "Buzón de enviados", allo servados/rechazados".

## 

El tercer bloque se refiere a las bandejas relacionadas con el buzón. Esta bandeja puede contener opciones de filtrado para la correspondencia y, más abajo, se encuentra la propia correspondencia.

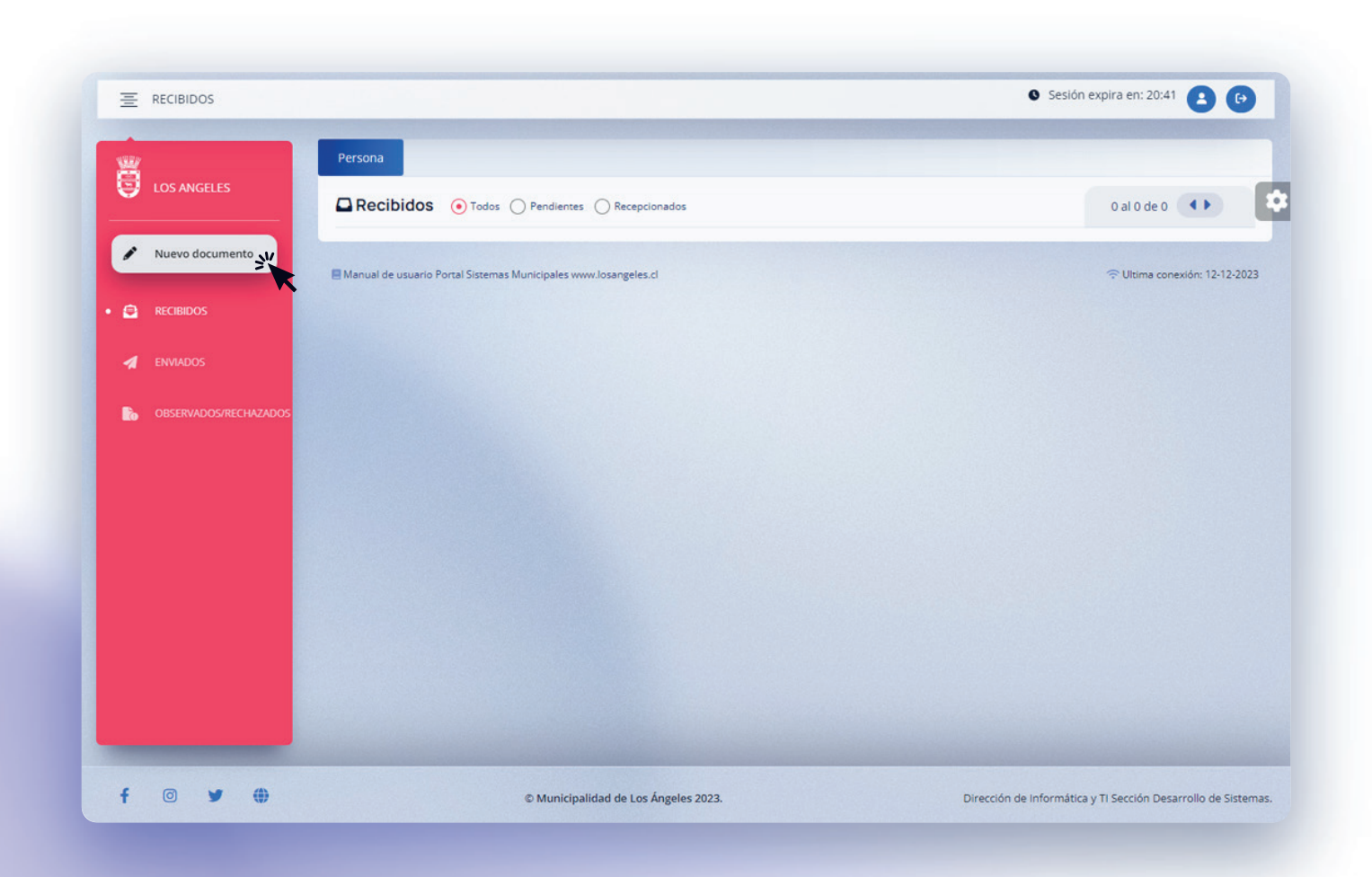

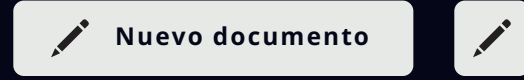

Para crear un nuevo documento, debe acceder al menú lateral y seleccionar la opción **"Nuevo Documento".** Una vez dentro, se desplegarán tres segmentos de formulario, siendo el primero de ellos denominado **"Antecedentes".** 

| -   |                                                                                                    |               |         |     |                       |   |                  |                |        | <ul> <li>Sesion expire</li> </ul> | C       | 9 6 |
|-----|----------------------------------------------------------------------------------------------------|---------------|---------|-----|-----------------------|---|------------------|----------------|--------|-----------------------------------|---------|-----|
| -   | Antecedente                                                                                                    | Documento     | Destino |     |                       |   |                  |                |        |                                   |         |     |
| 9   | Tipo de documento                                                                                                    |               |         | Sut | Tipo de documento     |   |                  |                | Origen |                                   |         |     |
|     | PERMISO                                                                                                    |               |         | • P | ERMISO ADMINISTRATIVO |   |                  |                |        |                                   | Urgente |     |
|     | Anteredenter                                                                                                    |               |         |     |                       | м | staria           |                |        |                                   |         |     |
|     | Solicita Permiso Ac                                                                                                    | dministrativo |         |     |                       | / | Solicita Permiso | Administrativo |        |                                   |         |     |
|     |                                                                                                    |               |         |     |                       |   |                  |                |        |                                   |         |     |
| 1   | -                                                                                                    |               |         |     |                       | - |                  |                |        |                                   |         |     |
|     |                                                                                                    |               |         |     |                       |   |                  |                |        |                                   |         |     |
|     | And the second second sec |               |         |     |                       |   |                  |                |        |                                   |         |     |
|     |                                                                                                    |               |         |     |                       |   |                  |                |        |                                   |         |     |
| E.  |                                                                                                    |               |         |     |                       |   |                  |                |        |                                   |         |     |
| ь   |                                                                                                    |               |         |     |                       |   |                  |                |        |                                   |         |     |
| •   |                                                                                                    |               |         |     |                       |   |                  |                |        |                                   |         |     |
| lìo |                                                                                                    |               |         |     |                       |   |                  |                |        |                                   |         |     |
| B.  |                                                                                                    |               |         |     |                       |   |                  |                |        |                                   |         |     |
| B.  |                                                                                                    |               |         |     |                       |   |                  |                |        |                                   |         |     |
| в   |                                                                                                    |               |         |     |                       |   |                  |                |        |                                   |         |     |
| ь   |                                                                                                    |               |         |     |                       |   |                  |                |        |                                   |         |     |
| B.  |                                                                                                    |               |         |     |                       |   |                  |                |        |                                   |         |     |
| B.  |                                                                                                    |               |         |     |                       |   |                  |                |        |                                   |         |     |
| B.  |                                                                                                    |               |         |     |                       |   |                  |                |        |                                   |         |     |
| ь   |                                                                                                    |               |         |     |                       |   |                  |                |        |                                   |         |     |
| ь   |                                                                                                    |               |         |     |                       |   |                  |                |        |                                   |         |     |
| F   |                                                                                                    |               |         |     |                       |   |                  |                |        |                                   |         |     |
| F.  |                                                                                                    |               |         |     |                       |   |                  |                |        |                                   |         |     |
| Þ   |                                                                                                    |               |         |     |                       |   |                  |                |        |                                   |         |     |
| ь   |                                                                                                    |               |         |     |                       |   |                  |                |        |                                   |         |     |
| b.  |                                                                                                    |               |         |     |                       |   |                  |                |        |                                   |         |     |
| •   |                                                                                                    |               |         |     |                       |   |                  |                |        |                                   |         |     |
| •   |                                                                                                    |               |         |     |                       |   |                  |                |        |                                   |         |     |

Antecedentes

 $\rightarrow$ 

Paso 1: Elija el tipo de documento.

Paso 2: Seleccione el subtipo.

Paso 3: Indique el origen del documento.

Paso 4: Complete los campos de antecedentes y materia.

#### TODOS LOS CAMPOS SON OBLIGATORIO

\*Si el documento requiere urgencia, marque la casilla de **"URGENTE"**.

|         |                                                                                                    |                                                                                                    |                     |                                 | 00 |
|---------|----------------------------------------------------------------------------------------------------|----------------------------------------------------------------------------------------------------|---------------------|---------------------------------|----|
|         | Antecedente         Documento         Destin           JUAN CARLOS MORALES BAETTIG         Funcionario(a) del escalafón de TÉCNIC         13         , dependiente de la DIRE           Solicita respetuosamente         Francisco Sar         1 día         de PERMISO ADM           Iueves 14 de diciembre del presente añ         1 día cel presente añ         1 día         1 día | o<br>, C.I. N° <u>16204686-1</u> ,<br>O $\checkmark$ grado<br>CCIÓN DE INFORMÁTICA Y TECNC $\checkmark$ ,<br>hueza Contreras, le conceda<br>NISTRATIVO, el cual hará uso el día<br>o □ agregar subrogancia | PDF                 | haga clic para subir los anexos |    |
| A<br>Bo |                                                                                                    | Dec                                                                                                    | umenbtos-my-c.pdf × | permiso-compensacion.pdf X      |    |
|         |                                                                                                    |                                                                                                    |                     |                                 |    |
|         |                                                                                                    |                                                                                                    |                     |                                 |    |
|         |                                                                                                    |                                                                                                    |                     |                                 |    |
|         |                                                                                                    |                                                                                                    |                     |                                 |    |

Documento

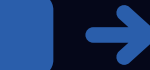

Una vez que haya completado el formulario de **"Antecedentes"**, deberá hacer clic en la sección de **"Documento"**.

Esto desplegará un formulario específico correspondiente al tipo de documento seleccionado, donde deberá ingresar la información necesaria para generar el documento.

Además, tendrá la opción de adjuntar archivos complementarios relacionados al documento, como **PDF, JPG, Excel y Word**.

\*Si la persona titular de un cargo solicita un permiso, debe marcar la casilla "Agregar subrogancia" e indicar en el campo quién será la persona encargada de la sustitución.

|   | Tipo de destino   | Busqueda     |                                                   |          |                 |        |
|---|-------------------|--------------|---------------------------------------------------|----------|-----------------|--------|
|   | 🖲 Unidad          | Puede        | buscar por rut, nombre y apellidos                | Q Buscar |                 |        |
|   | O Persona         |              |                                                   |          |                 |        |
| • | Codigo Unidad     | Nombre u     | nidad                                             | Da       | minio           |        |
| 4 | 1-0-14-0-0-0-0    | Direcci      | on de informatică y Techologias de la Información |          | Municipalidad   |        |
|   | Seleccione Acción |              |                                                   |          |                 |        |
| 6 | Firma simple      |              | 🕑 Orden correlativo                               |          |                 |        |
|   | AGREGAR DEST      | INATARIO     |                                                   |          |                 |        |
|   | ORDEN TIPC        | ) DE DESTINO | NOMBRE                                            | RUT/DON  | IINIO ACCION    | QUITAR |
|   | 1 Uni             | dad          | Sección de Desarrollo de sistemas                 | Municipa | alidad Visación |        |
|   |                   |              | ENVIAR                                            |          |                 |        |
|   |                   |              |                                                   |          |                 |        |
|   |                   |              |                                                   |          |                 |        |

Una vez completadas las pestañas de **"Antecedentes"** y **"Documentos"**, se habilitará la pestaña de **"Destino"**. En esta sección, deberá seleccionar el tipo de destino, que se clasifica en dos categorías: "Unidad" o "Persona".

Tras realizar la elección, proceda a ingresar el RUT o el nombre en el campo de búsqueda, y haga clic en el botón "Buscar" para localizar y seleccionar la unidad o persona apropiada. A continuación, defina el tipo de acción que se requiere, como "Visación", "Firma Simple" o "Avanzada".

Destino

**Unidad:** La unidad se corresponde con la estructura organizativa de la municipalidad. **Persona:** Esta opción aplica a personas naturales, ya sean miembros de la municipalidad o externos.

| ORDEN | TIPO DE DESTINO | NOMBRE                                                   | RUT/DOMINIO   | ACCION       | QUITAR |
|-------|-----------------|----------------------------------------------------------|---------------|--------------|--------|
| 1     | Unidad          | Sección de Desarrollo de sistemas                        | Municipalidad | Visación     | Ť      |
| 2     | Unidad          | Dirección de Informática y Tecnologías de la Información | Municipalidad | Firma simple | Ŧ      |
| 3     | Unidad          | Dirección de Recursos Humanos                            | Municipalidad | Tramitar     | Ŧ      |
|       |                 | ENVIAR                                                   |               |              |        |

Una vez agregados, los destinatarios se mostrarán en una tabla y, después de esta etapa, podrá proceder con el envío del documento. Es importante destacar que si no se cuenta con destinatarios, no será posible completar el proceso de envío del documento.

\* Si el evento se llevó a cabo exitosamente, se mostrará el siguiente mensaje.

Operación realizada con éxito.

Éxito

ok

# Flujo del documento

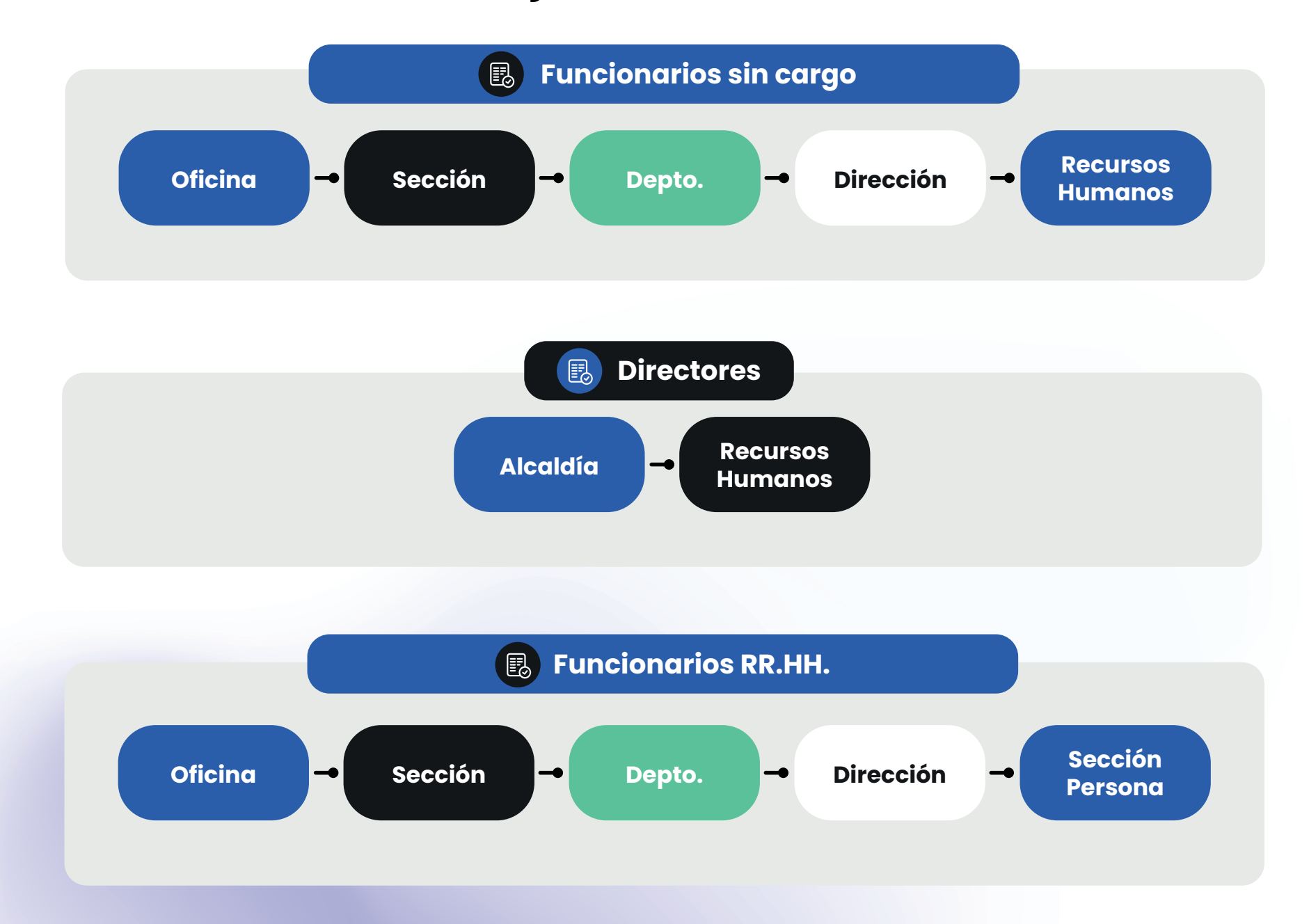

|                      |                                                                     | Sesión expira en: 29:09                                                               |
|----------------------|---------------------------------------------------------------------|---------------------------------------------------------------------------------------|
|                      | Sección de Desarrollo de sistemas Persona                           |                                                                                       |
| LOS ANGELES          | Recibidos  Todos Pendientes Recepcionados                           | 1 al 12 de                                                                            |
| Nuevo documento      | GIANCARLO     PERMISO ADMINISTRATIVO     CRISTI PACHECO             | PENDIENTE         15-12-           62-2023         2023           19:53         19:53 |
| • 😑 RECIBIDOS        | GIANCARLO     PERMISO CON COMPENSACIÓN DE TIEMPO     CRISTI PACHECO | PENDIENTE         15-12-           61-2023         2023           19:48         19:48 |
|                      | GIANCARLO     ACUMULACION EXTRAORDINARIA FERIADO LEGAL              | 13-12- <b>58-2023</b> 18:25                                                           |
| COSCIMOUS/ILCINEXOUS | CLAUDIO<br>OLIVAS GONZALEZ                                          | PENDIENTE         04-12-           55-2023         2023           13:51               |
|                      | CLAUDIO<br>OLIVAS GONZALEZ                                          | PENDIENTE         04-12-           55-2023         2023           13:51               |

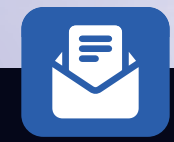

# Buzón recibidos

En la bandeja de **"Recibidos"** se desplegarán todos los documentos relacionados con la persona o el cargo del usuario. En esta bandeja, es posible distinguir entre documentos con prioridad y aquellos enviados de manera estándar.

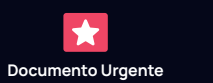

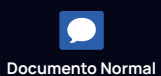

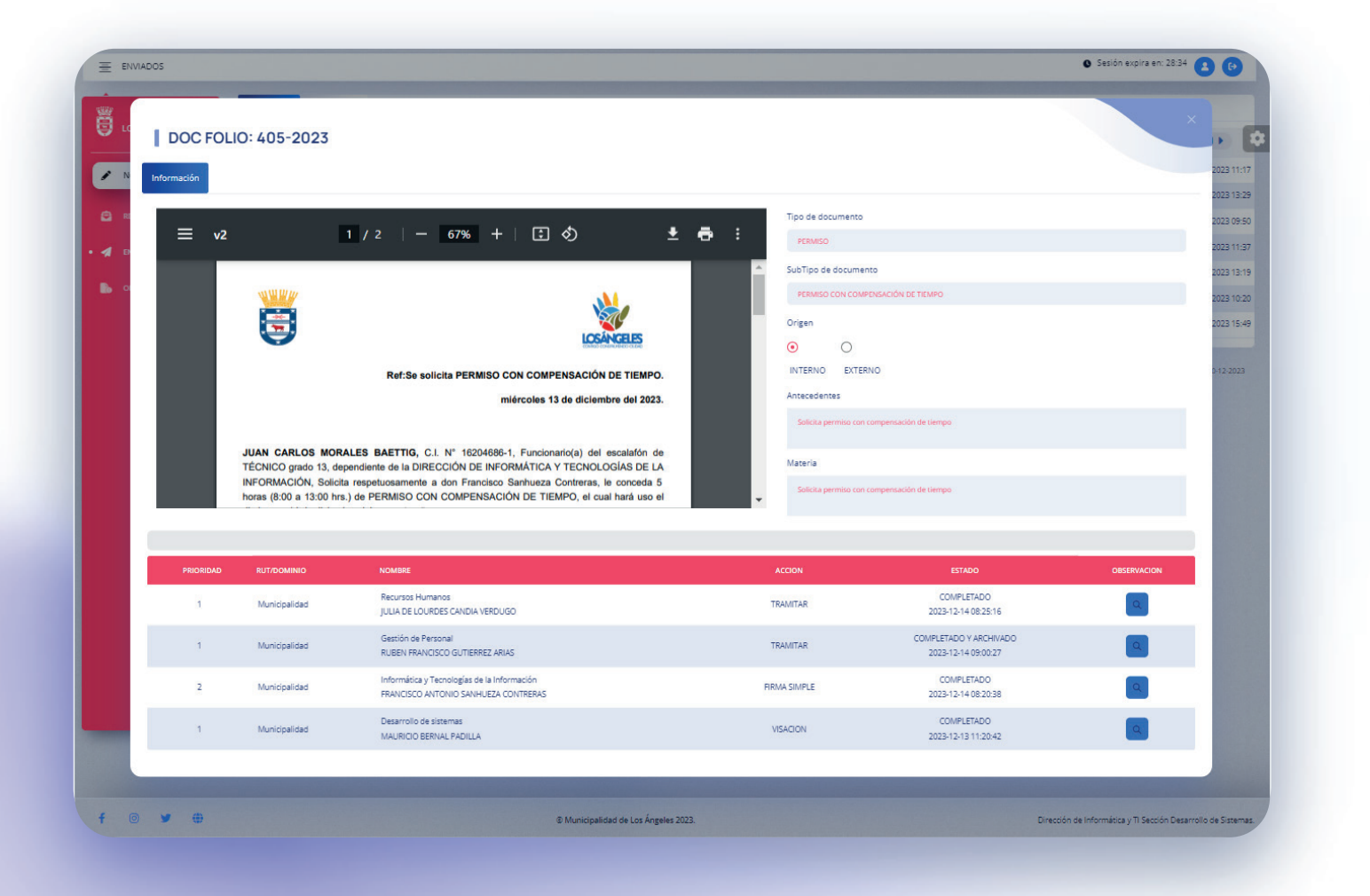

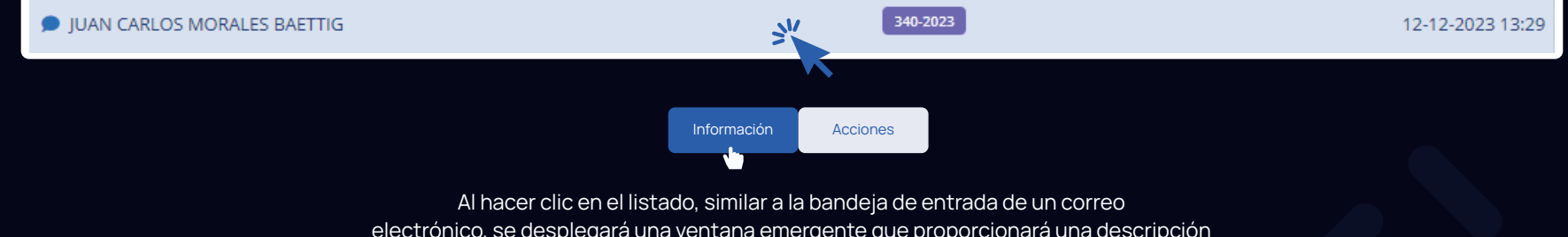

electrónico, se desplegará una ventana emergente que proporcionará una descripción detallada del contenido del documento. Además, en esta ventana, podrá visualizar las acciones disponibles para ese documento, las cuales pueden variar según el usuario.

| DOC FOLIO: 18-2023       |   |
|--------------------------|---|
| Archivar Agregar Destino | 5 |
| Ingresar comentario      |   |
| VISAR OBSERVAR RECHAZAR  |   |
|                          |   |

### Información Accio

**N** 

Dentro de la pestaña de **"Acciones"** del documento, encontrará un campo para ingresar comentarios, un botón para recibir el documento y otro botón para rechazarlo. Al recepcionar el documento, se desplegarán más opciones de acción, las cuales variarán en función del tipo de documento. En caso de rechazar el documento, se dará por finalizado el flujo de ese documento.

Cuando se realiza la recepción del documento, como se mencionó anteriormente, se activan las siguientes opciones: Archivar: Esta acción varía dependiendo de si es el último destinatario y se utiliza para finalizar el flujo del documento.

**Agregar destino:** Esta acción es variable según si es el último destinatario y permite añadir más destinatarios al flujo del documento.

Además, en este punto, se tiene la capacidad de agregar observaciones y llevar a cabo otras operaciones, tales como **Visar, Firma Simple, Firma Avanzada, Observar y Rechazar.** 

| <ul> <li>LOS ANGELES</li> <li>Nuevo documento</li> <li>RECIBIDOS</li> <li>ENVIADOS</li> </ul> | Enviados Derivados  C Enviados Todos  JUAN CARLOS MORALES BAETTIG  JUAN CARLOS MORALES BAETTIG  JUAN CARLOS MORALES BAETTIG | 784-2023             | 1 al 8 de 8                                   |
|-----------------------------------------------------------------------------------------------|----------------------------------------------------------------------------------------------------|----------------------|-----------------------------------------------|
| LOS ANGELES Nuevo documento Recribidos Recribidos ENVIADOS                                    | Carlos Morales Baettig JUAN CARLOS MORALES BAETTIG JUAN CARLOS MORALES BAETTIG JUAN CARLOS MORALES BAETTIG                  | 784-2023             | 1 al 8 de 8                                   |
| Nuevo documento      RECIBIDOS      ENVIADOS                                                  | ) JUAN CARLOS MORALES BAETTIG<br>JUAN CARLOS MORALES BAETTIG<br>JUAN CARLOS MORALES BAETTIG                                 | 784-2023<br>405-2023 | 22-12-2023 1                                  |
| RECIBIDOS                                                                                     | JUAN CARLOS MORALES BAETTIG JUAN CARLOS MORALES BAETTIG                                                                     | 405-2023             | 40.40.0000                                    |
| RECIBIDOS     ENVIADOS                                                                        | JUAN CARLOS MORALES BAETTIG                                                                                                 |                      | 13-12-2023 1                                  |
|                                                                                               |                                                                                                    | 340-2023             | 12-12-2023 1                                  |
|                                                                                               | JUAN CARLOS MORALES BAETTIG                                                                                                 | 84-2023              | 01-12-2023 0                                  |
| •                                                                                             | JUAN CARLOS MORALES BAETTIG                                                                                                 | 75-2023              | 28-11-2023 1                                  |
| OBSERVADOS/RECHAZADOS                                                                         | JUAN CARLOS MORALES BAETTIG                                                                                                 | 26-2023              | 15-11-2023 1                                  |
| •                                                                                             | JUAN CARLOS MORALES BAETTIG                                                                                                 | 11-2023              | 13-11-2023 1                                  |
| •                                                                                             | JUAN CARLOS MORALES BAETTIG                                                                                                 | 1-2023               | 31-10-2023 1                                  |
|                                                                                               | l Manual de usuario Portal Sistemas Municipales vww.losangeles.cl                                                           |                      | ল Ultima conexión: 26-12-20                   |
| f 💿 🔰 🌐                                                                                       | © Municipalidad de Los Ángeles 2023.                                                                                        | Dirección d          | e informática y Ti Sección Desarrollo de Sist |

# Buzón enviados

La bandeja de **"Enviados"** mostrará todos los documentos creados, así como aquellos que han sido visados o firmados.

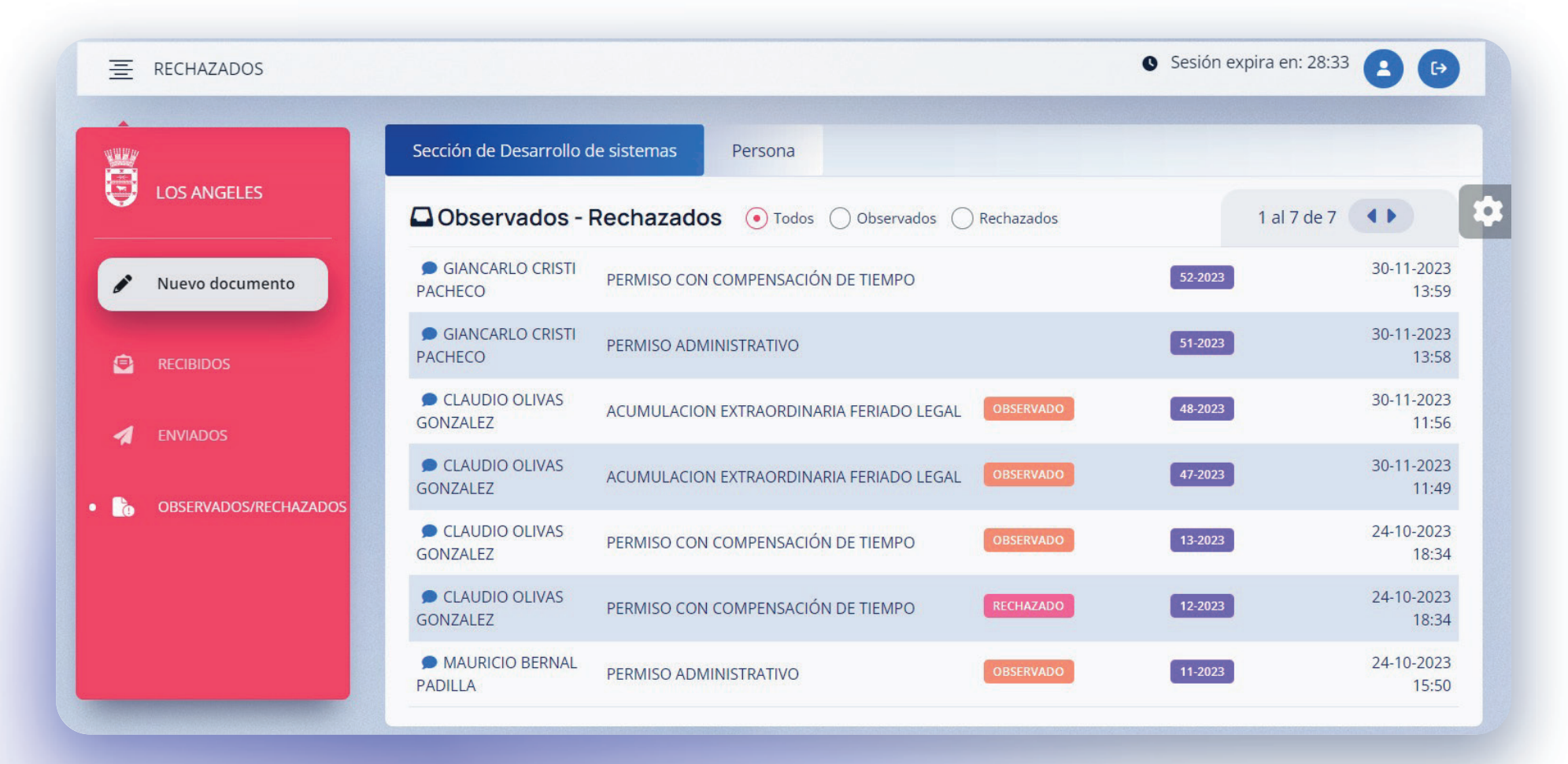

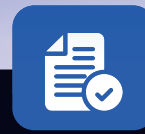

## Buzón observados/rechazados

La bandeja de **"Observados/Rechazados"** mostrará todos los documentos que han sido marcados como observados y rechazados.

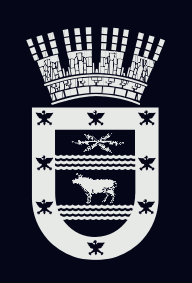

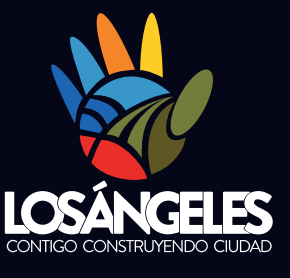

Manual de usuario Plataforma de Gestión Documental Municipal

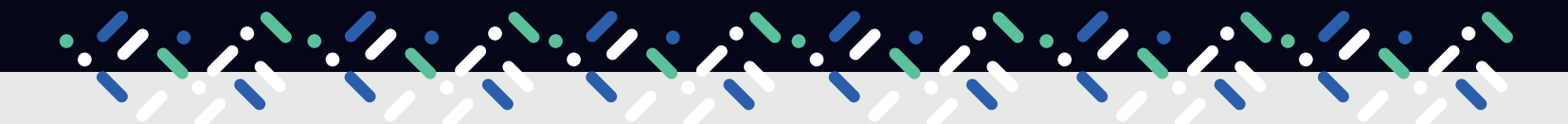

Dirección de Informática y Tl Sección Desarrollo de Sistemas